|                                   | Guide passo per p     | oasso alle procedure di lavoro CUBI |
|-----------------------------------|-----------------------|-------------------------------------|
| CULTURE<br>BIBLIOTECHE<br>IN RETE | Procedura n.ro: 10    | PIB NON RITIRATI                    |
|                                   | Testo di: Rocco (017) | Versione: 01 del 10.10.2017         |
|                                   | Aggiornato da:        | Ultima versione:                    |

## SOMMARIO

(A) Ambito di applicazione della procedura "PIB non ritirati"(B) Gestione PIB NON RITIRATI

## (A) Ambito di applicazione della procedura "PIB non ritirati"

Questa procedura chiarisce come gestire tecnicamente i documenti non ritirati dagli utenti da più giorni.

## (B) Gestione dei "PIB non ritirati"

E` possibile visualizzare la lista dei documenti non ritirati dagli utenti presso la propria biblioteca da diversi giorni, senza dover controllare ogni singolo documento in attesa di consegna: movimentazioni → PIB non ritirati.

| 🗿 💿 UnibiblioX - Modulo di movimentazione (Rev. 1.51) 💿 🛞                                                                    |                                |                            |                           |                  |               |             |                    |  |  |  |
|----------------------------------------------------------------------------------------------------|--------------------------------|----------------------------|---------------------------|------------------|---------------|-------------|--------------------|--|--|--|
| Operatore corrente: Mo                                                                                                    | nteleone Rocco                 | Biblioteca di sessione: 17 |                           |                  |               |             |                    |  |  |  |
| Situazione prestiti                                                                                                    | Rinnovo Rie                    | entro Consegna Op          | era Scarti/Sma            | arrimenti Monito | r             |             |                    |  |  |  |
| Situazione code PIB non ritirati Sintesi pubblicazione                                                                       |                                |                            |                           |                  |               |             |                    |  |  |  |
| <br>▲ ⊙                                                                                                    |                                | M                          | ateriale PIB non ritirato |                  |               |             |                    |  |  |  |
| Materiale PIB non ritirato Biblioteca di Vimercate (17)                                                                      |                                |                            |                           |                  |               |             |                    |  |  |  |
| 《 Chiudi 🛛 🔘 Annu                                                                                                    | Illa prestito 🛛 🐵 Aggiorna     |                            |                           |                  |               | M           | lostra <u>K</u> it |  |  |  |
| Tolleranza di giorni: 7 Documenti individuati: 26 Codice pubblicazione SBV o barcode Cerca Codice pubblicazione manuale SBME |                                |                            |                           |                  |               |             |                    |  |  |  |
| NRE                                                                                                    | Titolo                         | Autore                     | Collocazione              | Tessera          | Data transito | Data ritiro | Giorni ritardo     |  |  |  |
| 0090000037163                                                                                                    | Di piccoli indiani             | Agatha Christie            | 823 91 CHR                | 017-P-0000031426 | 26/09/2017    | 27/09/2017  | 12 🔺               |  |  |  |
| 0100000029286                                                                                                    | So molto arrabbiato            | BERTRON, Agnes             | B 808.899 BER             | 017-C-0000000192 | 26/09/2017    | 27/09/2017  | 12                 |  |  |  |
| 0110000025924                                                                                                    | L'1 te di essere fragili       | Alessandro D'Avenia        | DAV ART                   | 017-P-0000007217 | 23/09/2017    | 26/09/2017  | 13                 |  |  |  |
| 0140000019477                                                                                                    | Gi <mark>o</mark> Natale       | Fabio Delizzos [et al.]    | G 853 GIA                 | 017-P-000000234  | 29/09/2017    | 30/09/2017  | 9                  |  |  |  |
| 0170000110154                                                                                                    | II* ENZIO [Videoregistrazi     | BERGMAN, Ingmar            | VHS FL BERSIL             | 001-P-0000005857 |               | 29/09/2017  | 10                 |  |  |  |
| 0170000125484                                                                                                    | A salvare la principessa P     | Anna Sarfatti              | R LET SARAS               | 017-P-0000008479 |               | 27/09/2017  | 12                 |  |  |  |
| 0170000152474                                                                                                    | La*gallina che aveva il mal di | Benedicte Guettier         | R PLI GUEGA               | 004-C-0000000045 |               | 29/09/2017  | 10                 |  |  |  |
| 0170000161612                                                                                                    | Com'e' giusto che sia          | Marina Di Guardo           | G 853.92 DIG              | 017-P-0000011780 |               | 27/09/2017  | 12                 |  |  |  |
| 0170000161690                                                                                                    | SULLE mie labbra [Videoregi    | AUDIARD, Jacques           | DVD FL AUDS               | 008-P-0000002102 |               | 29/09/2017  | 10                 |  |  |  |
| 0170000162623                                                                                                    | Le*Lame del cardinale          | Pierre Pevel               | F 843.92 PEV              | 017-P-0000011728 | 26/09/2017    | 28/09/2017  | 11                 |  |  |  |
| 0240000018040                                                                                                    | ll*cacciatore di draghi, ovver | TOLKIEN, John Ronald Reuel | 823.914 TOL               | 017-P-0000034596 | 29/09/2017    | 30/09/2017  | 9                  |  |  |  |
| 0240000048858                                                                                                    | II*caso Fitzgerald             | John Grisham               | 813.54 GRI                | 017-P-0000004773 |               | 30/09/2017  | 9                  |  |  |  |
| 0260000025118                                                                                                    | La*vita in due                 | Nicholas Sparks            | SEN 813.54 SP             | 017-P-0000012721 | 25/09/2017    | 27/09/2017  | 12                 |  |  |  |
| 0280000037144                                                                                                    | L'*eredita' segreta            | Danielle Steel             | 813.54 STE                | 017-P-0000031063 | 27/09/2017    | 28/09/2017  | 11                 |  |  |  |
| 0340000005470                                                                                                    | La*verita'                     | Melanie Raabe              | G 833.92 RAA              | 017-P-0000020371 | 23/09/2017    | 28/09/2017  | 11                 |  |  |  |
| 1010000095102                                                                                                    | L'*Arminuta                    | Donatella Di Pietrantonio  | 853.92 DIP                | 017-P-0000010684 |               | 27/09/2017  | 12                 |  |  |  |
| 1030000091899                                                                                                    | La*ragazza sbagliata           | Giampaolo Simi             | GIA SIM                   | 017-P-0000033482 | 28/09/2017    | 30/09/2017  | 9                  |  |  |  |
| 1040000061304                                                                                                    | Cose che nessuno sa            | D'Avenia, Alessandro       | 853.92 DAV                | 017-P-0000033734 | 27/09/2017    | 30/09/2017  | 9                  |  |  |  |
| 1070000010840                                                                                                    | Adriano : un ventennio di ca   | Levi, Mario Attilio        | 937 ADR A                 | 017-P-0000019120 | 28/09/2017    | 30/09/2017  | 9                  |  |  |  |
| 1090000024942                                                                                                    | Gli*strumenti del comunicare   | Mcluhan, Marshall          | 302.2 MCL                 | 005-P-0000001577 | 28/09/2017    | 30/09/2017  | 9                  |  |  |  |
|                                                                                                    |                                |                            |                           |                  |               |             |                    |  |  |  |

La finestra si apre automaticamente con la lista dei documenti da ritirare da più di 7 gg ordinati per nre (quindi per biblioteca di appartenenza).

E` possibile variare questo valore di tolleranza con un margine più alto o più basso (se lo si imposta a -1, l'elenco aggiornato corrisponde a tutti i documenti in attesa di consegna presso la propria biblioteca).

Inoltre e` anche possibile ordinare l'elenco cliccando sulle intestazioni di colonna, di cui si le più significative sono:

- titolo;
- autore;
- collocazione;
- tessera;
- giorni di ritardo.

Dopo aver recuperato il documento non ancora consegnato, per annullare il ritiro basta:

- 1. leggere con la penna ottica l'inventario oppure selezionare il documento corrispondente;
- 2. cliccare su "Annulla prestito";
- 3. confermare l'annullamento e:

|                                                             | $\odot$ $\otimes$      |
|-------------------------------------------------------------|------------------------|
| Confermi l'annullamento del prestito sul doci<br>OK Annulla | umento 0110000025924 ? |

- se il documento e` della propria biblioteca e non ha prenotazione in coda, va riposto a scaffale;
- se il documento e` di un'altra biblioteca e non ha prenotazione in coda, va inserito tra i RESI in partenza;
- se il documento (di qualsiasi biblioteca) ha una prenotazione in coda, va inserito tra i PIB in partenza.